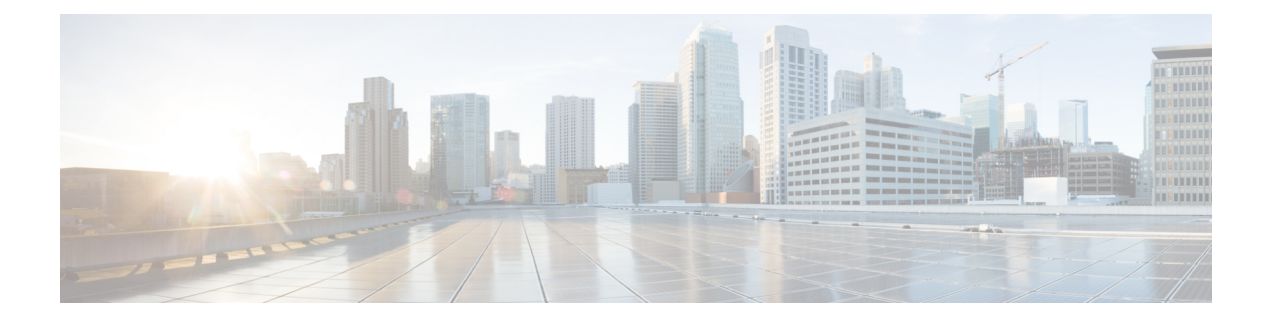

# **MAC** Filtering

This feature enables/disables MAC address filter on the backhaul interface.

Your software release may not support all the features that are documented in this module. For the latest feature information and caveats, see the release notes for your platform and software release. The Feature Information Table at the end of this document provides information about the documented features and lists the releases in which each feature is supported.

Use Cisco Feature Navigator to find information about platform support and Cisco software image support. To access Cisco Feature Navigator, go to http://tools.cisco.com/ITDIT/CFN/. An account on http://www.cisco.com/ is not required.

#### Contents

- Hardware Compatibility Matrix for the Cisco cBR Series Routers, on page 1
- Information About MAC Filtering, on page 2
- How to Configure MAC Filtering, on page 3
- Configuration Examples for MAC Filtering, on page 6
- Feature Information for MAC Filtering, on page 6

## Hardware Compatibility Matrix for the Cisco cBR Series Routers

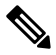

**Note** The hardware components that are introduced in a given Cisco IOS-XE Release are supported in all subsequent releases unless otherwise specified.

| Cisco CMTS Platform                       | Processor Engine                                  | Interface Cards                                   |
|-------------------------------------------|---------------------------------------------------|---------------------------------------------------|
| Cisco cBR-8 Converged Broadband<br>Router | Cisco IOS-XE Release 16.5.1 and<br>Later Releases | Cisco IOS-XE Release 16.5.1 and<br>Later Releases |
|                                           | Cisco cBR-8 Supervisor:                           | Cisco cBR-8 CCAP Line Cards:                      |
|                                           | • PID—CBR-SUP-250G                                | • PID—CBR-LC-8D30-16U30                           |
|                                           | • PID—CBR-CCAP-SUP-160G                           | • PID—CBR-LC-8D31-16U30                           |
|                                           |                                                   | • PID—CBR-RF-PIC                                  |
|                                           |                                                   | • PID—CBR-RF-PROT-PIC                             |
|                                           |                                                   | • PID—CBR-CCAP-LC-40G                             |
|                                           |                                                   | • PID—CBR-CCAP-LC-40G-R                           |
|                                           |                                                   | • PID—CBR-CCAP-LC-G2-R                            |
|                                           |                                                   | • PID—CBR-SUP-8X10G-PIC                           |
|                                           |                                                   | • PID—CBR-2X100G-PIC                              |
|                                           |                                                   | Digital PICs:                                     |
|                                           |                                                   | • PID—CBR-DPIC-8X10G                              |
|                                           |                                                   | • PID—CBR-DPIC-2X100G                             |
|                                           |                                                   | Cisco cBR-8 Downstream PHY<br>Module:             |
|                                           |                                                   | • PID—CBR-D31-DS-MOD                              |
|                                           |                                                   | Cisco cBR-8 Upstream PHY<br>Modules:              |
|                                           |                                                   | • PID—CBR-D31-US-MOD                              |

Table 1: Hardware Compatibility Matrix for the Cisco cBR Series Routers

# **Information About MAC Filtering**

With this feature, only the packet whose destination MAC address is the MAC address of the router interface can be forwarded. It supports 32 unicast filter entries per interface. It is disabled by default.

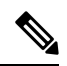

Note

When port-channel is enabled, MAC filtering must be enabled on backhaul interface to take effect.

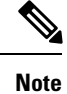

When both dot1q l2vpn and MAC filtering are enabled on backhaul interface, only 1 unicast filter entry is supported per backhaul interface. The MAC filtering is only supported for non-l2vpn unicast packets.

## How to Configure MAC Filtering

This section describes the configuration tasks that are performed to manage MAC filtering. You can use the command-line interface (CLI) commands to complete the configuration.

### **Configuring MAC Filtering**

To configure MAC filtering, follow the steps below:

```
enable
configure terminal
interface tenGigabitEthernet slot/subslot/port
mac-addr-filter
end
```

### **Verifying MAC Filtering**

To verify the MAC filtering configuration on the backhaul interface, useshow running-config interface command as shown below:

```
Router# show running-config interface tenGigabitEthernet 4/1/0
Building configuration...
Current configuration : 73 bytes
!
interface TenGigabitEthernet4/1/0
no ip address
mac-addr-filter
end
```

To verify the MAC filtering status on a specific SUP slot and SUP-PIC bay, useshow platform software iomd command as shown below:

```
Router# show platform software iomd 4/4 mac-filter
IOMD (Input Output Module Driver) Mac Filter Status
```

| port: 0<br>enable | promiscuous mode:              | unicast: enable   | multicast: enable | broadcast: |
|-------------------|--------------------------------|-------------------|-------------------|------------|
| 0                 | Input Drop cnt:                | 0                 | Total Drop cnt:   |            |
| Index             | Entry Number: 1<br>Mode Action | Entry MAC         | Entry MASK        | Match      |
| Count<br>00<br>0  | enable pass                    | c4:14:3c:16:7c:04 | ff:ff:ff:ff:ff:ff |            |

| port: 1<br>enable                                                                                                    | promiscuous mode:                                                                                                    | unicast: enable                                                                                                    | multicast: enable                                                                                                    | broadcast:                                               |
|----------------------------------------------------------------------------------------------------|----------------------------------------------------------------------------------------------------|----------------------------------------------------------------------------------------------------|----------------------------------------------------------------------------------------------------|----------------------------------------------------------|
| 0                                                                                                    | Input Drop cnt:                                                                                                    | 0                                                                                                    | Total Drop cnt:                                                                                                    |                                                          |
| Index<br>Count                                                                                                    | Entry Number: 1<br>Mode Action                                                                                                    | Entry MAC                                                                                                    | Entry MASK                                                                                                    | Match                                                    |
| 00<br>1729                                                                                                    | enable pass                                                                                                    | c4:14:3c:16:7c:05                                                                                                    | ff:ff:ff:ff:ff:ff                                                                                                    |                                                          |
| port: 2<br>enable                                                                                                    | promiscuous mode:                                                                                                    | unicast: enable                                                                                                    | multicast: enable                                                                                                    | broadcast:                                               |
| 0                                                                                                    | Input Drop cnt:                                                                                                    | 0                                                                                                    | Total Drop cnt:                                                                                                    |                                                          |
| Index<br>Count                                                                                                    | Entry Number: 1<br>Mode Action                                                                                                    | Entry MAC                                                                                                    | Entry MASK                                                                                                    | Match                                                    |
| 00                                                                                                    | enable pass                                                                                                    | c4:14:3c:16:7c:06                                                                                                    | ff:ff:ff:ff:ff:ff                                                                                                    |                                                          |
| port: 3<br>enable                                                                                                    | promiscuous mode:                                                                                                    | unicast: enable                                                                                                    | multicast: enable                                                                                                    | broadcast:                                               |
| 0                                                                                                    | Input Drop cnt:                                                                                                    | 0                                                                                                    | Total Drop cnt:                                                                                                    |                                                          |
| Index                                                                                                    | Entry Number: 1<br>Mode Action                                                                                                    | Entry MAC                                                                                                    | Entry MASK                                                                                                    | Match                                                    |
| 00<br>0                                                                                                    | enable pass                                                                                                    | c4:14:3c:16:7c:07                                                                                                    | ff:ff:ff:ff:ff                                                                                                    |                                                          |
|                                                                                                    |                                                                                                    |                                                                                                    |                                                                                                    |                                                          |
| port: 4<br>enable                                                                                                    | promiscuous mode:                                                                                                    | unicast: enable                                                                                                    | multicast: enable                                                                                                    | broadcast:                                               |
| port: 4<br>enable<br>0                                                                                                    | promiscuous mode:<br>Input Drop cnt:                                                                                                    | unicast: enable<br>O                                                                                                    | multicast: enable<br>Total Drop cnt:                                                                                                    | broadcast:                                               |
| port: 4<br>enable<br>0<br>Index                                                                                                    | promiscuous mode:<br>Input Drop cnt:<br>Entry Number: 1<br>Mode Action                                                                                                    | unicast: enable<br>0<br>Entry MAC                                                                                                    | multicast: enable<br>Total Drop cnt:<br>Entry MASK                                                                                                    | broadcast:<br>Match                                      |
| port: 4<br>enable<br>0<br>Index<br>Count<br>00<br>0                                                                                       | promiscuous mode:<br>Input Drop cnt:<br>Entry Number: 1<br>Mode Action<br>enable pass                                                                                                    | unicast: enable<br>0<br>Entry MAC<br>c4:14:3c:16:7c:08                                                                                                | <pre>multicast: enable Total Drop cnt: Entry MASK ff:ff:ff:ff:ff:ff</pre>                                                                                                    | broadcast:<br>Match                                      |
| port: 4<br>enable<br>0<br>Index<br>Count<br>00<br>0<br>port: 5<br>enable                                                                  | promiscuous mode:<br>Input Drop cnt:<br>Entry Number: 1<br>Mode Action<br>enable pass<br>promiscuous mode:                                                                                                    | unicast: enable<br>0<br>Entry MAC<br>c4:14:3c:16:7c:08<br>unicast: enable                                                                             | <pre>multicast: enable Total Drop cnt: Entry MASK ff:ff:ff:ff:ff:ff</pre>                                                                                                    | broadcast:<br>Match<br>broadcast:                        |
| port: 4<br>enable<br>0<br>Index<br>Count<br>00<br>0<br>port: 5<br>enable<br>0                                                             | promiscuous mode:<br>Input Drop cnt:<br>Entry Number: 1<br>Mode Action<br>enable pass<br>promiscuous mode:<br>Input Drop cnt:                                                                                                    | unicast: enable<br>0<br>Entry MAC<br>c4:14:3c:16:7c:08<br>unicast: enable<br>0                                                                        | <pre>multicast: enable Total Drop cnt: Entry MASK ff:ff:ff:ff:ff:ff multicast: enable Total Drop cnt:</pre>                                                                              | broadcast:<br>Match<br>broadcast:                        |
| port: 4<br>enable<br>0<br>Index<br>Count<br>00<br>0<br>port: 5<br>enable<br>0<br>Index                                                    | promiscuous mode:<br>Input Drop cnt:<br>Entry Number: 1<br>Mode Action<br>enable pass<br>promiscuous mode:<br>Input Drop cnt:<br>Entry Number: 1<br>Mode Action                                                                                          | unicast: enable<br>0<br>Entry MAC<br>c4:14:3c:16:7c:08<br>unicast: enable<br>0<br>Entry MAC                                                           | <pre>multicast: enable Total Drop cnt: Entry MASK ff:ff:ff:ff:ff:ff multicast: enable Total Drop cnt: Entry MASK</pre>                                                                   | broadcast:<br>Match<br>broadcast:<br>Match               |
| port: 4<br>enable<br>0<br>Index<br>Count<br>00<br>port: 5<br>enable<br>0<br>Index<br>Count<br>00<br>15                                    | promiscuous mode:<br>Input Drop cnt:<br>Entry Number: 1<br>Mode Action<br>enable pass<br>promiscuous mode:<br>Input Drop cnt:<br>Entry Number: 1<br>Mode Action<br>enable pass                                                                           | unicast: enable<br>0<br>Entry MAC<br>c4:14:3c:16:7c:08<br>unicast: enable<br>0<br>Entry MAC<br>c4:14:3c:16:7c:09                                      | <pre>multicast: enable Total Drop cnt: Entry MASK ff:ff:ff:ff:ff:ff multicast: enable Total Drop cnt: Entry MASK ff:ff:ff:ff:ff:ff</pre>                                                 | broadcast:<br>Match<br>broadcast:<br>Match               |
| port: 4<br>enable<br>0<br>Index<br>Count<br>00<br>0<br>port: 5<br>enable<br>0<br>Index<br>Count<br>00<br>15<br>port: 6<br>enable          | promiscuous mode:<br>Input Drop cnt:<br>Entry Number: 1<br>Mode Action<br>enable pass<br>promiscuous mode:<br>Input Drop cnt:<br>Entry Number: 1<br>Mode Action<br>enable pass<br>promiscuous mode:                                                      | unicast: enable<br>0<br>Entry MAC<br>c4:14:3c:16:7c:08<br>unicast: enable<br>0<br>Entry MAC<br>c4:14:3c:16:7c:09<br>unicast: enable                   | <pre>multicast: enable Total Drop cnt: Entry MASK ff:ff:ff:ff:ff:ff multicast: enable Total Drop cnt: Entry MASK ff:ff:ff:ff:ff:ff multicast: enable</pre>                               | broadcast:<br>Match<br>broadcast:<br>Match<br>broadcast: |
| port: 4<br>enable<br>0<br>Index<br>Count<br>00<br>port: 5<br>enable<br>0<br>Index<br>Count<br>00<br>15<br>port: 6<br>enable<br>0          | promiscuous mode:<br>Input Drop cnt:<br>Entry Number: 1<br>Mode Action<br>enable pass<br>promiscuous mode:<br>Input Drop cnt:<br>Entry Number: 1<br>Mode Action<br>enable pass<br>promiscuous mode:<br>Input Drop cnt:                                   | unicast: enable<br>0<br>Entry MAC<br>c4:14:3c:16:7c:08<br>unicast: enable<br>0<br>Entry MAC<br>c4:14:3c:16:7c:09<br>unicast: enable<br>0              | <pre>multicast: enable Total Drop cnt: Entry MASK ff:ff:ff:ff:ff:ff multicast: enable Total Drop cnt: Entry MASK ff:ff:ff:ff:ff:ff multicast: enable Total Drop cnt:</pre>               | broadcast:<br>Match<br>broadcast:<br>Match<br>broadcast: |
| port: 4<br>enable<br>0<br>Index<br>Count<br>00<br>port: 5<br>enable<br>0<br>Index<br>Count<br>00<br>15<br>port: 6<br>enable<br>0<br>Index | promiscuous mode:<br>Input Drop cnt:<br>Entry Number: 1<br>Mode Action<br>enable pass<br>promiscuous mode:<br>Input Drop cnt:<br>Entry Number: 1<br>Mode Action<br>enable pass<br>promiscuous mode:<br>Input Drop cnt:<br>Entry Number: 1<br>Mode Action | unicast: enable<br>0<br>Entry MAC<br>c4:14:3c:16:7c:08<br>unicast: enable<br>0<br>Entry MAC<br>c4:14:3c:16:7c:09<br>unicast: enable<br>0<br>Entry MAC | <pre>multicast: enable Total Drop cnt: Entry MASK ff:ff:ff:ff:ff:ff multicast: enable Total Drop cnt: Entry MASK ff:ff:ff:ff:ff:ff:ff multicast: enable Total Drop cnt: Entry MASK</pre> | broadcast:<br>Match<br>broadcast:<br>Match<br>broadcast: |

| port: 7<br>enable | promiscuous mode: | unicast: enable   | multicast: enable | broadcast: |
|-------------------|-------------------|-------------------|-------------------|------------|
| 0                 | Input Drop cnt:   | 0                 | Total Drop cnt:   |            |
| Trdov             | Entry Number: 1   | Entry MAC         | Entry MACK        | Match      |
| Count             | Mode Accion       | Entry MAC         | Encry MASK        | Match      |
| 00                | enable pass       | c4:14:3c:16:7c:0b | ff:ff:ff:ff:ff:ff |            |

#### If the MAC filtering is disabled, the output of the **show platform software iomd** command is shown as below:

Router# show platform software iomd 4/5 mac-filter IOMD (Input Output Module Driver) MAC filter Status

| port: 0<br>enable | promiscuous mode: | unicast: | enable | multicast: | enable  | broadcast: |
|-------------------|-------------------|----------|--------|------------|---------|------------|
| 0                 | Input Drop cnt:   |          | 0      | Total Dro  | op cnt: |            |
|                   | Entry Number: 0   |          |        |            |         |            |
| port: 1<br>enable | promiscuous mode: | unicast: | enable | multicast: | enable  | broadcast: |
| 0                 | Input Drop cnt:   |          | 0      | Total Dro  | op cnt: |            |
|                   | Entry Number: 0   |          |        |            |         |            |
| port: 2<br>enable | promiscuous mode: | unicast: | enable | multicast: | enable  | broadcast: |
| 0                 | Input Drop cnt:   |          | 0      | Total Dro  | op cnt: |            |
| Ū                 | Entry Number: 0   |          |        |            |         |            |
| port: 3<br>enable | promiscuous mode: | unicast: | enable | multicast: | enable  | broadcast: |
| 0                 | Input Drop cnt:   |          | 0      | Total Dro  | op cnt: |            |
| U U               | Entry Number: 0   |          |        |            |         |            |
| port: 4<br>enable | promiscuous mode: | unicast: | enable | multicast: | enable  | broadcast: |
| 0                 | Input Drop cnt:   |          | 0      | Total Dro  | op cnt: |            |
|                   | Entry Number: 0   |          |        |            |         |            |
| port: 5<br>enable | promiscuous mode: | unicast: | enable | multicast: | enable  | broadcast: |
| 0                 | Input Drop cnt:   |          | 0      | Total Dro  | op cnt: |            |
| -                 | Entry Number: 0   |          |        |            |         |            |
| port: 6<br>enable | promiscuous mode: | unicast: | enable | multicast: | enable  | broadcast: |
|                   | Input Drop cnt:   |          | 0      | Total Dro  | op cnt: |            |

| 0                 | Entry Number: 0   |          |        |            |         |            |
|-------------------|-------------------|----------|--------|------------|---------|------------|
| port: 7<br>enable | promiscuous mode: | unicast: | enable | multicast: | enable  | broadcast: |
| 0                 | Input Drop cnt:   |          | 0      | Total Dr   | op cnt: |            |
| 0                 | Entry Number: 0   |          |        |            |         |            |

## **Configuration Examples for MAC Filtering**

This section describes a sample configuration example for configuring the MAC filtering.

```
router> enable
router# configure terminal
router(config)# interface tenGigabitEthernet 4/1/0
router(config-if)# mac-addr-filter
router(config-if)# end
```

# **Feature Information for MAC Filtering**

Use Cisco Feature Navigator to find information about the platform support and software image support. Cisco Feature Navigator enables you to determine which software images support a specific software release, feature set, or platform. To access Cisco Feature Navigator, go to the https://cfnng.cisco.com/ link. An account on the Cisco.com page is not required.

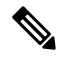

**Note** The following table lists the software release in which a given feature is introduced. Unless noted otherwise, subsequent releases of that software release train also support that feature.

| Table 2: Feature Information for MAC Filterin |
|-----------------------------------------------|
|-----------------------------------------------|

| Feature Name | Releases             | Feature Information                                          |
|--------------|----------------------|--------------------------------------------------------------|
| MAC          | Cisco IOS XE Everest | This feature was integrated into Cisco IOS XE Everest 16.6.1 |
| Filtering    | 16.6.1               | on the Cisco cBR Series Converged Broadband Routers.         |